## Comment se connecter au site Ecogest

Pour vous connecter et vous authentifier sur le site Ecogest en tant qu'enseignant de l'académie de Grenoble :

- Rendez-vous à l'aide d'un navigateur internet à la page d'adresse : http://ecogest.ac-grenoble.fr
- Vous atteignez alors la page d'accueil publique du site.

|                                                                                                    |                                                                                                    | - a ×                              |
|----------------------------------------------------------------------------------------------------|----------------------------------------------------------------------------------------------------|------------------------------------|
| Portail coll<br>Region activity<br>Avergine -Rhône -Alges                                                                  | aboratif<br>t Gestion                                                                                |                                    |
| Voie technologique<br>Economie et Gestion dans la voie technologique (STMC, option en seconde)                             | Voie professionnelle<br>Economie et Gestion dans la voie professionnelle (CAP, BEP, Bac Pro, BP, MC) | Magistere<br>m@gistère             |
| Articles nouveaux Contributions nouvelles                                                                                  | Articles nouveaux Contributions nouvelles dans les forums                                            | Réseaux nationaux de<br>ressources |
| Enseignements lerlakes dans les 515 et l'enseignement suplikeur des hycles (DCG, classes préparatoires)  Articles nouveaux | Fillers de Mittelere-Restauration et du Tourisme                                                     | C.R.C.F.                           |
|                                                                                                    |                                                                                                    |                                    |

• Cliquez sur le bouton « Connexion » en haut à droite de la fenêtre d'accueil.

|                                                                                                |                                                                                                    | - a                               | × |
|------------------------------------------------------------------------------------------------|----------------------------------------------------------------------------------------------------|-----------------------------------|---|
| ← → C @ @ @ ecogestac-grenoble.fr                                                              | … <sup>(1)</sup> <sup>(2)</sup> <sup>(2)</sup>                                                       | ⊻ I\ ⊡ Ω                          | = |
| Portail colla<br>Region scattinger<br>Avergere Friderica Agen                                  | aboratif Conomie Gestion                                                                             |                                   |   |
| 5                                                                                              | Vous n'                                                                                              | ites pas connecté. Mention légale | 1 |
| Voie technologique<br>Économie et Gestion dans la noie technologique (STMG, option en seconde) | Voie professionnelle<br>Économie et Gestion dans la voie professionnelle (CAP, BEP, Bac Pin, BP, MC) | M@gistere<br>m@gistère            |   |

• Renseignez vos identifiants académiques (identifiant et mot de passe de votre messagerie académique) puis cliquez sur le bouton « Connexion » pour valider la saisie.

|                                           | ① # ecopest.ac-grenoble.fr/index.php?tg = loginb.cmd = authtorm.bcmsg = Connexion.btert = & restricted = 1                                                                                                    |                                                                                                    |
|-------------------------------------------|----------------------------------------------------------------------------------------------------|----------------------------------------------------------------------------------------------------|
| Région académique<br>Auvergne-Rhône-Alpes | Portail collaboratif<br>Économie et Gestion                                                                                                    |                                                                                                    |
|                                           | Saisisez comme identifiant,<br>votre nom d'utilistatur de votre<br>messarie académique.<br>Identifiant:<br>Uterrateur:<br>Identifiant:<br>Identifiant:<br>Ide | tos sites par connecti<br>M@gistere<br>@@gistere<br>Researce notionaux de<br>seconres<br>C.R.C.F.<br>C.R.C.F. |
|                                           | Market are Sounds for Control and Control and Con                                                                                                    | Cromtl<br>CE PEG                                                                                              |

- Vous êtes redirigé vers la page d'accueil privée du site en étant connecté et authentifié.
- Vous pourrez parcourir les nouveautés des différentes rubriques en cliquant sur les différents onglets

| 6 ECONOMIE ET GESTION - GREI                                          | × +                                                                                      |                                                                                                    |                 | - ø ×                                           |
|-----------------------------------------------------------------------|------------------------------------------------------------------------------------------|----------------------------------------------------------------------------------------------------|-----------------|-------------------------------------------------|
| € → ሮ ŵ                                                               | ① ecogest.ac-grenoble.fr/index.p                                                         | hp                                                                                                    | 🖂 🔊 🕇           | ⊻ IN ⊡ Ω ≡                                      |
| Région académique<br>Auvergne-Rhône-Alpes                             |                                                                                          | Portail collaboratif<br>Économie et Gestion                                                                                                    | conomie Gestion |                                                 |
| 5                                                                     |                                                                                          |                                                                                                    |                 | Vous êtes connecté. Mention légale              |
| * Voie technologique<br>Le mot de l'Inspection »<br>Ressources STMG » | Vole technologique Vole professionnel                                                    | te Eneignement weideer Hotelterie Restauration et Tourtene Namirique  Économie et Gestion dans la voie technologique (STMG, option en seconde)                                              | Va              | pus êtes connecté et<br>athentifié sur le site. |
| Seconde : Management et 30<br>gestion                                 | Cliquez sur les onglets pour<br>découvrir les nouveautés des<br>différentes rubriques.   | rubrique Terminale STMG Mercallque. Camet de bord as à dissociation de mes élèges de terminale STMA sociatifé mercatione ainsi noive rella de suisí ( )                                     |                 | <ul> <li>Réseaux nationaux de</li> </ul>        |
| Voie professionnelle<br>Collège IEN éco-gestion »                     | L'Institut MANPOWER,dans sa dernière lettr                                               | malines et communication » (Les <u>5 lendances maleures du recruitement</u><br>e "Lateler de l'emploi", dévole quelles ont été les 5 tendances majeures du recruitement. Réseaux sociaux [] |                 | R ÉSEA U                                        |
| Administration >>                                                     | 17/03/2014 syfile pommier » Mercatique »<br>L'Obseravatoire Cetelem 2014 vient de publie | Magasins et Internet. l'interdépendance imposée par les consommat<br>y une élude su les nouveaux comportements des consommatiques et notamment. Unterdépendance entre points.L              |                 | CERTA                                           |